# 1 Entwicklungsablauf mit Quartus II

Quartus ist eine integrierte Entwicklungsumgebung für

- den funktionellen Entwurf digitaler Systeme
  - o in einer Hardwarebeschreibungssprache
  - o in Form von graphischen Funktionsplänen
  - o in Mischformen
- die Simulation der entworfenen Systeme
- die Implementierung der Systeme in programmierbare Logikschaltkreise
- die Timinganalyse in Abhängigkeit von der ausgewählten Schaltkreisfamilie

#### 1.1 Erstellen eines neuen Projektes

Jeder Entwurf beginnt mit der Erstellung eines neuen Projektes

#### 1. Schritt

 $\textbf{File} \rightarrow \textbf{New Project Wizard}$ 

| <b>%</b> | Quartu                      | s II                |         |             |       |  |
|----------|-----------------------------|---------------------|---------|-------------|-------|--|
| File     | Edit                        | View                | Project | Assignments | . Pro |  |
| Ľ        | <u>N</u> ew                 |                     |         | Ctrl+N      |       |  |
| B        | <u>0</u> pen                | •                   |         | Ctrl+O      | l .   |  |
|          | <u>C</u> lose               |                     |         | Ctrl+F4     | Ê     |  |
| 溋        | New P                       | roject <u>V</u>     | ∕izard  |             | Π     |  |
| R        | Open F                      | <sup>p</sup> roject |         | Ctrl+J      |       |  |
|          | Convert MAX+PLUS II Project |                     |         |             |       |  |
|          | Save F                      | Project             |         |             |       |  |
|          |                             |                     |         |             |       |  |

| create a new<br>directory<br>vel design en<br>raries<br>ily and device<br>existing proje<br>s menu). You | v project and<br>htity<br>a<br>ect and spec<br>i can use the | d preliminary p<br>cify additional<br>s various pag | roject settings<br>project-wide s<br>es of the Setti | s, including the<br>settings with<br>ngs dialog box |
|----------------------------------------------------------------------------------------------------|--------------------------------------------------------------|-----------------------------------------------------|------------------------------------------------------|-----------------------------------------------------|
| directory<br>vel design en<br>raries<br>ily and device<br>existing proje<br>s menu). You                 | ntity<br>e<br>ect and spec<br>i can use the                  | cify additional<br>e various pag                    | project-wide :<br>es of the Setti                    | settings with<br>ngs dialog box                     |
| existing proje<br>s menu). You                                                                           | ect and spec<br>I can use the                                | cify additional<br>e various pag                    | project-wide :<br>es of the Setti                    | settings with<br>ings dialog box                    |
|                                                                                                    |                                                              |                                                     |                                                      |                                                     |
|                                                                                                    |                                                              |                                                     |                                                      |                                                     |
|                                                                                                    |                                                              |                                                     |                                                      |                                                     |
|                                                                                                    |                                                              |                                                     |                                                      |                                                     |
| again                                                                                                    |                                                              |                                                     |                                                      |                                                     |
|                                                                                                    | again                                                        | again                                               | again                                                | again                                               |

Ordner für das Projekt wählen Name des Projektes festlegen Name für das Design angeben Name des Projektes und Name des Designs müssen gleich sein

| C:\altera\qdesigns60\AHDL_rr                                         | iy_work                                       |                     |                  |                |
|----------------------------------------------------------------------|-----------------------------------------------|---------------------|------------------|----------------|
| What is the name of this project                                     | ?                                             |                     |                  |                |
| design1                                                              |                                               |                     |                  |                |
| What is the name of the top-leve<br>exactly match the entity name in | el design entity for tl<br>n the design file. | his project? This r | ame is case sens | itive and must |
| design1                                                              |                                               |                     |                  |                |
| Use Existing Project Settings .                                      |                                               |                     |                  |                |
|                                                                      |                                               |                     |                  |                |
|                                                                      |                                               |                     |                  |                |
|                                                                      |                                               |                     |                  |                |
|                                                                      |                                               |                     |                  |                |
|                                                                      |                                               |                     |                  |                |
|                                                                      |                                               |                     |                  |                |
|                                                                      |                                               |                     |                  |                |
|                                                                      |                                               |                     |                  |                |

# Beim ersten Entwurf keine Files hinzufügen $\rightarrow$ Next

| Add All<br>Remove |
|-------------------|
| Remove            |
| Proportion        |
| Fropence          |
| Up                |
| Down              |
|                   |
|                   |
|                   |
|                   |
|                   |
|                   |
|                   |

# Schaltkreisfamilie wählen

| e Fitter<br>'Availab       | le devices                 | s' list                                              | Package:<br>Pin count:<br>Speed grade:<br>Core voltage:<br>Show Adv | Any<br>Any<br>Any<br>n/a<br>anced Devices            |
|----------------------------|----------------------------|------------------------------------------------------|---------------------------------------------------------------------|------------------------------------------------------|
| e Fitter<br>'Availab<br>is | le devices                 | s' list                                              | Pin count:<br>Speed grade:<br>Core voltage:<br>Show Adv             | Any<br>Any<br>n/a<br>anced Devices                   |
| 'Availab                   | le devices                 | s' list                                              | Speed grade:<br>Core voltage:<br>IV Show Adv                        | Any<br>n/a<br>anced Devices                          |
| .s                         |                            |                                                      | Core voltage:<br>Show Adv                                           | n/a<br>anced Devices                                 |
| s                          |                            |                                                      | 🔽 Show Adv                                                          | anced Devices                                        |
| s                          |                            |                                                      |                                                                     |                                                      |
| s                          |                            |                                                      |                                                                     |                                                      |
|                            | UFM B                      |                                                      |                                                                     |                                                      |
| .0<br>IO                   | 1                          |                                                      |                                                                     |                                                      |
| 10                         | i                          |                                                      |                                                                     |                                                      |
| 0                          | 1                          |                                                      |                                                                     |                                                      |
| .u<br>10                   | 1                          |                                                      |                                                                     |                                                      |
| 0                          | 1                          |                                                      |                                                                     |                                                      |
| .0                         | 1                          |                                                      |                                                                     |                                                      |
|                            |                            |                                                      |                                                                     |                                                      |
|                            |                            | 7                                                    |                                                                     |                                                      |
| py II dev                  | vice resour                | rces                                                 |                                                                     |                                                      |
| ay ii dev                  | 100103001                  | 1999                                                 |                                                                     |                                                      |
|                            | 0<br>0<br>0<br>0<br>0<br>0 | 0 1<br>0 1<br>0 1<br>0 1<br>0 1<br>0 1<br>0 1<br>0 1 | 0 1<br>0 1<br>0 1<br>0 1<br>0 1<br>0 1<br>0 1<br>0 1<br>0 1         | 0 1<br>0 1<br>0 1<br>0 1<br>0 1<br>0 1<br>0 1<br>0 1 |

 $\rightarrow$  Next  $\rightarrow$  Finish

# 1.2 File für einen neuen Entwurf im Projekt erstellen

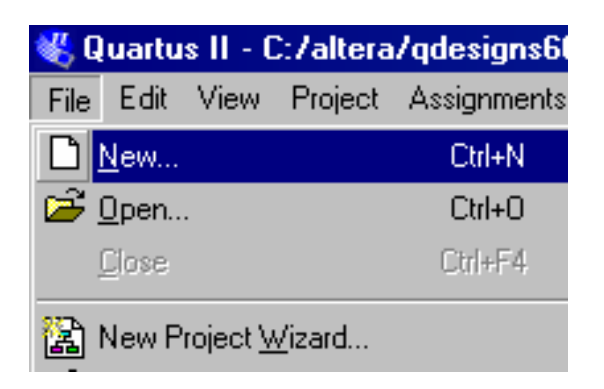

## Filetyp für den Entwurf auswählen AHDL File wählen

| Vew                                                                                                    | ×         |
|----------------------------------------------------------------------------------------------------|-----------|
| Device Design Files Other Files                                                                                |           |
| AHDL File<br>Block Diagram/Schematic File<br>EDIF File<br>SOPC Builder System<br>Verilog HDL File<br>VHDL File |           |
|                                                                                                    | OK Cancel |

File mit *Save as* speichern der Name des Files muss der Design Name sein Der Feilname hat die Erweiterung .tdf

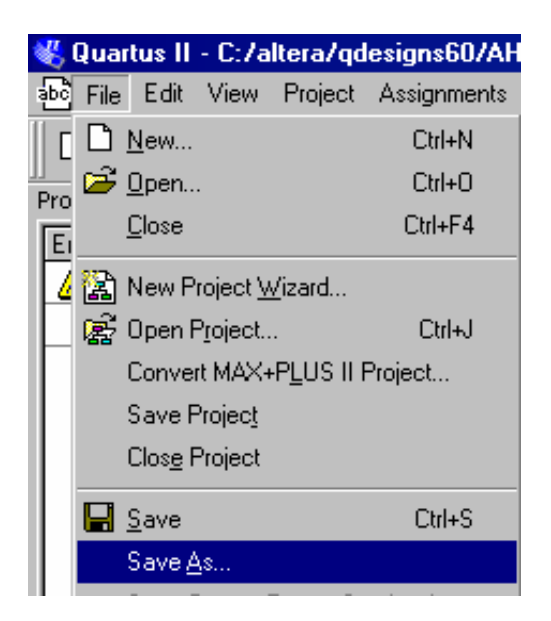

1.3 Ersten Entwurf mit der Hardwarebeschreibungssprache AHDL erstellen

#### Verwendung der Templates

| Quar            | tus II                  | - C:/a           | ltera/qd           | lesigns60/A    | HDL_           |
|-----------------|-------------------------|------------------|--------------------|----------------|----------------|
| abc File        | Edit                    | View             | Project            | Assignments    | Proc           |
| 🗅 庙             | K)                      | <u>U</u> ndo     |                    | Ctrl+2         | Z N            |
| ]]<br>Project N | Cal.                    | <u>R</u> edo     |                    | Ctrl+'         |                |
| Entity          | ¥.                      | Cu <u>t</u>      |                    | Ctrl+)         | < <sup>4</sup> |
| 🛕 Мл            | Þà.                     | Сору             |                    | Ctrl+(         | D 🕴            |
| <b>_1</b>       | R.                      | Paste            |                    | Ctrl+\         | / []           |
|                 | $\times$                | <u>D</u> elete   |                    | De             | a 🛓            |
|                 |                         | Select <u>A</u>  | <u>v</u> []        | Ctrl+/         |                |
|                 | 酋                       | Eind             |                    | Ctrl+          |                |
|                 | ф.,                     | Find Ne          | <u>w</u> t         | F              | 3 []           |
|                 | $\overrightarrow{\{\}}$ | Find Ma          | tc <u>h</u> ing De | limiter Ctrl+N | 1              |
|                 | ê.≞<br>S∌B              | R <u>e</u> place | 3                  | Ctrl+H         |                |
| Mer             | <b>→</b>                | <u>G</u> o To    |                    | Ctrl+0         |                |
| Status =        | 宦                       | Increase         | e Indent           |                | 0              |
| Module          | 肁                       | Decrea           | se Indent          |                |                |
|                 | )<br>                   | Insert P         | age <u>B</u> reak  |                |                |
|                 | Û                       | Insert Fi        | ļe                 |                | 6              |
|                 | 7                       | Insert T         | e <u>m</u> plate   |                | 6<br>b         |

#### AHDL Textfile beginnt mit SUBDESIGN Ein und Ausgänge der Schaltung werden festgelegt

| Insert Template                                                                               |                                                                                                    |                                                                                          | ×            |
|-----------------------------------------------------------------------------------------------|----------------------------------------------------------------------------------------------------|------------------------------------------------------------------------------------------|--------------|
| Show syntax of:<br>Quartus II Tcl<br>Tcl<br>Verilog HDL<br>VHDL                               | Template section:<br>Include Statement<br>In-Line Reference (nom-pe<br>In-Line Reference (nom-pe<br>In-Line Reference (parami<br>Instance Declaration (nom<br>Instance Declaration (nom<br>Logic Section<br>Node Declaration<br>Options Statement<br>Overall Structure<br>Parameters Statement<br>Register Declaration<br>State Machine Declaration<br>State Machine Declaration<br>State Machine Declaration<br>Title Statement<br>Truth Table Statement<br>Variable Section | d port association)<br>arameterized)<br>eterized)<br>-parameterized)<br>ameterized)<br>n | OK<br>Cancel |
| SUBDESIGNdesi<br>(<br>input_name<br>output_nam<br>bidir_name<br>state_mack<br>state_mack<br>) | gn_name<br>;,input_name<br>e,output_name<br>;,bidir_name<br>ine_name<br>ine_name                                                                                                    | : INPUT =constan<br>: OUTPUT;<br>: BIDIR;<br>: MACHINE INPUT;<br>: MACHINE OUTPUT;       | nt_value;    |

#### Template

SUBDESIGN \_\_design\_name ( \_\_input\_name, \_\_input\_name : INPUT = \_\_constant\_value; \_\_output\_name, \_\_output\_name : OUTPUT; \_\_bidir\_name, \_\_bidir\_name : BIDIR; \_\_state\_machine\_name : MACHINE INPUT; \_\_state\_machine\_name : MACHINE OUTPUT; )

#### Editieren des Templates

\_\_\_\_design\_name muss dem Filenamen des Textfiles entsprechen

Beschreibung der Funktion im Logikbereich

## Übersetzen des Textfiles

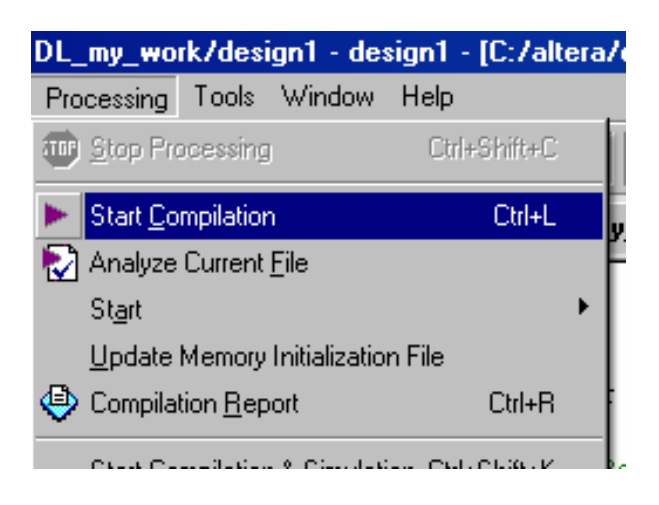

# 1.4 Simulation des Entwurfes

## Waveform File erstellen

| 1   | Quar | tus II      | - C:/a | ltera/qd | esigns60/AH |
|-----|------|-------------|--------|----------|-------------|
| abc | File | Edit        | View   | Project  | Assignments |
|     |      | <u>N</u> ew |        |          | Ctrl+N      |
|     | ا 🤶  | Open        |        |          | Ctrl+O      |

## Other Files $\rightarrow$ Vector Waveform File

| New                                                                                                    | ×      |
|----------------------------------------------------------------------------------------------------|--------|
| New  Device Design Files Other Files  AHDL Include File Block Symbol File Chain Description File Hexadecimal (Intel-Format) File Logic Analyzer Interface File Memory Initialization File SignalT ap II File Tcl Script File Text File | ×      |
|                                                                                                    | Cancel |

#### File Speichern

File → Save as (Filename muss mit Designname übereinstimmen) Der Feilname hat die Erweiterung .vwf

# Signale hinzufügen Waveform File ist im aktiven Fenster

| us I      | ll - C:/altera/qd                                                                    | esigns60/AH |
|-----------|--------------------------------------------------------------------------------------|-------------|
| Edi       | t View Project                                                                       | Assignments |
| K)        | <u>U</u> ndo                                                                         | Ctrl+Z      |
| Сч        | <u>R</u> edo                                                                         | Ctrl+Y      |
| Å         | Cu <u>t</u>                                                                          | Ctrl+X      |
| Ē         | Сору                                                                                 | Ctrl+C      |
| ß         | <u>P</u> aste                                                                        | Ctrl+V      |
|           | Paste Special                                                                        |             |
|           | Repeat Paste                                                                         |             |
| $\times$  | <u>D</u> elete                                                                       | Del         |
|           | Seject                                                                               | +           |
| 酋         | <u>F</u> ind                                                                         | Ctrl+F      |
| ф.,       | Find Ne <u>x</u> t                                                                   | F3          |
| ê.≊<br>≯B | R <u>e</u> place                                                                     | Ctrl+H      |
| <b>→</b>  | <u>G</u> o To                                                                        | Ctrl+G      |
|           | <u>V</u> alue                                                                        | +           |
|           | Grow or Shrin <u>k</u>                                                               | Ctrl+Alt+G  |
|           |                                                                                      |             |
|           | Group                                                                                |             |
|           | Gr <u>o</u> up<br>U <u>n</u> group                                                   |             |
|           | Group<br>Ungroup<br>Insert Copied Noc                                                | les         |
|           | Gr <u>o</u> up<br>U <u>ng</u> roup<br>Insert Copied Noo<br>Insert Node or <u>B</u> u | les<br>s    |

## Note Finder

| Insert Node o | r Bus                        |             |
|---------------|------------------------------|-------------|
| Name:         |                              | OK          |
| Туре:         | INPUT 🔽                      | Cancel      |
| Value type:   | 9-Level                      | Node Finder |
| Radix:        | Hexadecimal                  |             |
| Bus width:    | 1                            |             |
| Start index:  | 0                            |             |
| 🗖 Display gra | y code count as binary count |             |

List

| Node Finder       | Filter: Piner all |                     |               |
|-------------------|-------------------|---------------------|---------------|
|                   |                   |                     |               |
| Look in: jiesigni |                   | Include subentities | Stop Lancel   |
| Nodes Found:      |                   | Selected Nodes:     |               |
| Name              | Assignments T     | Name                | Assignments T |
| 🕪 xa              | Unassigned Ir     |                     |               |
| 🖻 xb              | Unassigned Ir     |                     |               |
| III xc            | Unassigned Ir     |                     |               |
| 🗇 yoder           | Unassigned C      |                     |               |
| 🗇 yund            | Unassigned C      |                     |               |
|                   |                   |                     |               |
| x                 |                   | x                   | Þ             |

# Auswahl der Signale

| ode Finder<br>Named:  *                        | Filter: Pins: all                                                                                                    | Customize                                                                                                    |               |
|------------------------------------------------|----------------------------------------------------------------------------------------------------|----------------------------------------------------------------------------------------------------|---------------|
| Look in: <mark>Idesign1</mark><br>Nodes Found: |                                                                                                    | Selected Nodes:                                                                                                    | s Stop Cancel |
| Name                                           | Assignments T                                                                                                    | Name                                                                                                    | Assignments T |
| III xa<br>III vb                               | Unassigned Ir                                                                                                    | ▶  design1 xa                                                                                                    | Unassigned Ir |
| ×c                                             | Unassigned Ir                                                                                                    | Idesign1 xc                                                                                                    | Unassigned Ir |
| 🖤 yoder                                        | Unassigned C                                                                                                    | Idesign1 lyoder                                                                                                    | Unassigned O  |
| i yxor                                         | Unassigned C<br>>>><br></td <td><pre>idesign1jvxor idesign1jvxor idesign1jvx</pre></td> <td>Unassigned D</td> | <pre>idesign1jvxor idesign1jvxor idesign1jvx</pre> | Unassigned D  |
| •                                              | <b>&gt;</b>                                                                                                    | •                                                                                                    | Þ             |

# Ausgewählte Signale im Waveform File

| 🐇 Quartus II - C:/altera/qdesigns60/AHDL_my_work/design1 - design1 - [C:/altera/qdesigns60/AHDL_my_work/design1.vwf*] |           |             |                  |                |                      |       |                   |               |              |                                         |
|----------------------------------------------------------------------------------------------------|-----------|-------------|------------------|----------------|----------------------|-------|-------------------|---------------|--------------|-----------------------------------------|
| 🗗 File Edit View Project Assignments P                                                                                | rocess    | ing Tools   | Window Hel       | þ              |                      |       |                   |               |              |                                         |
| 0 🖻 🖬 👹 🕺 🌆 🛍 🗠 🗠                                                                                                    | <b>\?</b> | design1     |                  |                | 💽 🔀 🖉 🧐 😵            |       | 🕨 🦻 🍖 🚼           | 🕘 🕘 👱         |              |                                         |
| Project Navigator                                                                                                    |           | abc C:/alte | ra/qdesigns60/   | /AHDL          | _my_work/design1.tdf | ) 🖸 C | :/altera/qdesigns | 60/AHDL_my_wo | ork/design1. | vwf*                                    |
| Entity Logic Cells LC Re                                                                                              | Α         | Master Time | Bar:             | 15.22          | 5 ns 🚺 Pointer:      | 8.8   | Bns Inte          | rval: -6.4    | 13 ns        | Start:                                  |
| Length design1 3 (3) 0                                                                                                | ₩<br>®    | N           | ame Valu<br>15.2 | ue at<br>23 ns | 0 ps                 | 10.0  | l ns<br>15.2      | 20<br>25 ns   | 0 ns         |                                         |
|                                                                                                    |           | <b>₽</b> ×  | h H              | 0              |                      |       |                   |               |              |                                         |
|                                                                                                    | 桷         | 🗈 xt        | ) H              | 10             |                      |       |                   |               |              |                                         |
| 1 11                                                                                                    | 23        | <u>₽</u> ×  | :   Н            | 10             |                      |       |                   |               |              |                                         |
| T D                                                                                                    | Vīr       | 🕑 ye        | nder H           |                |                      | ***** |                   |               |              | **********                              |
| 🛆 Hierarchy 🖹 Files 🗗 Design Units                                                                                    | <br>      |             | or H             | ix             |                      |       |                   |               | *******      | ~~~~~~~~~~~~~~~~~~~~~~~~~~~~~~~~~~~~~~~ |
| Status I I I I I I I I I I I I I I I I I I I                                                                          |           |             |                  |                |                      |       |                   |               |              |                                         |

# Belegung der Eingangssignale festlegen Signal bzw. Bereich eines Signals wählen auswählen

Einstellmöglichkeit

| 🐇 Quartus II - C:/altera/qdesigns60/AHI | )L_my        | _wor | k/design1 - de   | sign1 - [C           | :/altera/qdesigns@ |
|-----------------------------------------|--------------|------|------------------|----------------------|--------------------|
| 🙀 File Edit View Project Assignments    | Proces       | sing | Tools Window     | Help                 |                    |
| 🛛 🗅 🖨 🔚 🎼 🐇 🖿 💼 👘 🗠                     | <b>\</b> ?   | de   | sign1            |                      | 💌 💢 🖌              |
| Project Navigator                       |              | abo  | C:/altera/qdesig | ns60/AHDL            | my_work/design1.to |
| Entity Logic Cells LC Re                | A            | Mas  | er Time Bar:     | 15.22                | 25 ns 🔸            |
| bbd design1 3 (3) 0                     |              |      | Name             | Value at<br>15.23 ns | 0 ps               |
| I I                                     |              |      | ха               | НО                   |                    |
|                                         | <i>4</i> 4   |      | хb               | НО                   |                    |
|                                         | 5.6          |      | хс               | но                   |                    |
|                                         |              | ⊘    | yoder            | НΧ                   |                    |
| Hierarchy 🕒 Files 📌 Design Units        | X型           | ⊘    | yund             | НΧ                   |                    |
|                                         | ***          | ⊵    | yxor             | нх                   |                    |
| Status                                  | <del>압</del> |      |                  |                      |                    |
| Module Progress % Time 👌                | 上            |      |                  |                      |                    |
|                                         | z            |      |                  |                      |                    |
|                                         | ∖₩           |      |                  |                      |                    |
|                                         | VT.          |      |                  |                      |                    |
|                                         |              |      |                  |                      |                    |
|                                         |              |      |                  |                      |                    |
|                                         | Xo           |      |                  |                      |                    |
|                                         |              |      |                  |                      |                    |
|                                         | Xe           |      |                  |                      |                    |
|                                         | X@           |      |                  |                      |                    |
|                                         | X            |      |                  |                      |                    |
|                                         | ХВ           |      |                  |                      |                    |
|                                         | 00,          |      |                  |                      |                    |
|                                         |              |      |                  |                      |                    |
|                                         | Ż↓           |      |                  |                      |                    |
|                                         |              |      |                  |                      |                    |

# Eingangssignalbelegung für die Simulation definiert

| 🐇 Quartus II - C:/altera/qdesigns60/AHDL_my_work/design1 - design1 - [C:/altera/qdesigns60/AHDL_my_work/design1.vwf*] |            |      |                  |           |            |        |        |            |      |       |        |       |        |        |      |       |          |       |       |
|----------------------------------------------------------------------------------------------------|------------|------|------------------|-----------|------------|--------|--------|------------|------|-------|--------|-------|--------|--------|------|-------|----------|-------|-------|
| 🖸 File Edit View Project Assignments                                                                                  | Proces     | sing | Tools Window     | Help      |            |        |        |            |      |       |        |       |        |        |      |       |          |       |       |
| 🛛 🗅 🖨 🔚 🎒 🕺 🛍 🖻 🗠 🗠                                                                                                   | <b>\</b> ? | de   | sign1            |           | •          | X      | _∕ <   | <b>8</b> 😵 | ð 🤫  |       |        | 1     | 0      | .   <  | €    | ا چ   |          |       |       |
| Project Navigator                                                                                                    |            | abo  | C:/altera/adesid | ns60/AHDL | . mv. work | /desia | ın1.td | f          |      | ា 🕰   | C:/alt | era/e | qdesig | ns60.  | /AHD | L_my  | _work/   | desig | n1.vv |
| Entity Logic Cells LC Re                                                                                              | 143        |      |                  |           | - /-       | _      | 11-    |            |      |       |        |       |        |        |      |       |          |       |       |
|                                                                                                    | Α          | Mas  | ter Time Bar:    | 15.22     | 5 ns       |        |        | 'ointer:   |      |       | 4.8 ns |       | 1      | nterva | l:   |       | -10.43 n | s     |       |
| E abd design1 3 (3) 0                                                                                                 | ₩          |      |                  | Value at  | 0 ps 10    | .0 ns  | 20.    | 0 ns       | 30.p | ns 40 | ).0 ns | 50.p  | ns 6   | 0.0 ns | : 70 | .0 ns | 80.0 ns  | 90    | .0 ns |
|                                                                                                    | (€,        |      | Name             | 15.23 ns  |            | 15.2   | 25 ns  |            |      |       |        |       |        |        |      |       |          |       |       |
|                                                                                                    |            |      |                  |           | <u> </u>   |        | -      |            |      |       | _      | _     |        | _      |      |       |          |       |       |
|                                                                                                    |            |      | xa               | H1        | ⊢          | 4      |        |            |      |       |        | _     |        |        |      |       |          |       | ļ     |
|                                                                                                    | 酋          |      | хb               | HO        | ⊢          |        |        |            |      |       |        |       |        |        |      |       |          |       |       |
|                                                                                                    | 50         |      | xc               | HO        |            |        |        |            |      |       |        |       |        |        |      |       |          |       |       |
|                                                                                                    |            | • D  | yoder            | НX        |            | ****   | ***    | ****       | XXX  | ****  | ****   | ***   | ****   | ***    | **** | ****  | ****     | ***   | ****  |
|                                                                                                    | Xe         | C    | yund             | НΧ        | ×****      | ****   | ***    | ****       | 888  | ****  | ****   | ***   | ****   | ***    | **** | ****  | ****     | 888   | ****  |
| Hierarchy 🖹 Files 🗗 Design Units                                                                                      | ×.         | ۲    | yxor             | нх        | ×****      | ****   | ***    | ****       | ***  | ****  | ****   | ***   | ****   | ***    | **** | ****  | ****     | ****  | ****  |
| Status 🔜 🛋 🔟                                                                                                    | _0_        |      |                  |           |            |        |        |            |      |       |        |       |        |        |      |       |          |       |       |
| Module Progress % Time 🔕                                                                                              | 1          |      |                  |           |            |        |        |            |      |       |        |       |        |        |      |       |          |       |       |
|                                                                                                    |            |      |                  |           |            |        |        |            |      |       |        |       |        |        |      |       |          |       |       |
|                                                                                                    |            |      |                  |           |            |        | 1      |            |      |       |        |       |        |        |      |       |          |       |       |

# Simulation starten

| /qdesigns60/AHDL_my_work/design1 - design1 -                                                                                                    | - [C:/altera/qd            | lesigns60/AH | DL_my_work  | c/design1.v  | vf*]       |         |           |               |                                |                  |                  | - 8 ×   |
|----------------------------------------------------------------------------------------------------|----------------------------|--------------|-------------|--------------|------------|---------|-----------|---------------|--------------------------------|------------------|------------------|---------|
| ect Assignments Processing Tools Window Help                                                                                                    |                            |              |             | -            |            |         |           |               |                                |                  |                  | - ® ×   |
| 🖆 💼 🗠 r 🖤 2rop Processing — Urit                                                                                                    | +Shift+L                   | X 2 8 3      | ð 🧐 🤍       | 🕨 🔯 🗠        | - 📩 🆃      |         | 2         |               |                                |                  |                  |         |
| Start Compilation                                                                                                    | Ctrl+L k/d                 | design1.tdf  | 🖸           | C:/altera/qd | esigns60/A | HDL_my  | _work/de  | sign1.vwf*    |                                |                  |                  |         |
| Start                                                                                                    | , <b> </b>                 | Pointer:     | 2           | 00 ps        | Interval:  |         | -15.03 ns | Start:        | 0 ps                           | End:             | 1.0 us           |         |
| (3) 0 Update Memory Initialization File                                                                                                    | 0.0                        | ) ns 20.0 ns | 30.0 ns 40. | 0 ns 50.0 n  | s 60.0 ns  | 70.0 ns | 80.0 ns   | 90.0 ns 100.0 | )<br>Dins 110.0 ns 120.0       | ns 130.0 ns 140. | 0 ns 150.0 ns 11 | 60.0 ns |
| Compilation Report                                                                                                    | Ctrl+R                     | 15.225 ns    |             |              |            |         | _         |               |                                |                  | I                |         |
| Start Compilation & Simulation Ctrl-                                                                                                    | +Shift+K                   | -Ť-          |             |              |            |         |           |               |                                |                  |                  |         |
| Generate Functional Simulation Ne                                                                                                    | etlist                     |              |             |              |            |         | _         |               |                                |                  |                  |         |
| Simulation                                                                                                    |                            |              |             |              |            |         |           |               |                                | *****            |                  |         |
| Simulation Report Ctrl-                                                                                                    | +Shift+R                   | ******       | ******      | ******       | ******     | *****   |           | ******        |                                |                  |                  | *****   |
| P Design Units                                                                                                    |                            | ×            | ******      | ******       | *****      | *****   | *****     | ******        | **********                     | *********        | *****            | *****   |
| Simulator Tool                                                                                                    |                            |              |             |              |            |         |           |               |                                |                  |                  |         |
| Timing Analyzer Tool                                                                                                    |                            |              |             |              |            |         |           |               |                                |                  |                  |         |
| PowerPlay Power Analyzer Tool                                                                                                    |                            |              |             |              |            |         |           |               |                                |                  |                  |         |
| Xer                                                                                                    |                            |              |             |              |            |         |           |               |                                |                  |                  |         |
|                                                                                                    |                            |              |             |              |            |         |           |               |                                |                  |                  |         |
|                                                                                                    |                            |              |             |              |            |         |           |               |                                |                  |                  |         |
|                                                                                                    |                            |              |             |              |            |         |           |               |                                |                  |                  |         |
| Xc                                                                                                    |                            |              |             |              |            |         |           |               |                                |                  |                  |         |
| Xell                                                                                                    |                            |              |             |              |            |         |           |               |                                |                  |                  |         |
|                                                                                                    |                            |              |             |              |            |         |           |               |                                |                  |                  |         |
| Xe                                                                                                    |                            |              |             |              |            |         |           |               |                                |                  |                  |         |
| 88                                                                                                    |                            |              |             |              |            |         |           |               |                                |                  |                  |         |
| 2↓                                                                                                    |                            |              |             |              |            |         |           |               |                                |                  |                  |         |
|                                                                                                    |                            |              |             |              |            |         |           |               |                                |                  |                  |         |
|                                                                                                    |                            |              |             |              |            |         |           |               |                                |                  |                  |         |
|                                                                                                    |                            |              |             |              |            |         |           |               |                                |                  |                  |         |
|                                                                                                    |                            |              |             |              |            |         |           |               |                                |                  |                  |         |
|                                                                                                    |                            |              |             |              |            |         |           |               |                                |                  |                  |         |
|                                                                                                    |                            |              |             |              |            |         |           |               |                                |                  |                  | Þ       |
| find range is invalid. Find range is set                                                                                                    | automatical                | lly to sear  | ch all.     |              |            |         |           |               |                                |                  |                  |         |
|                                                                                                    |                            |              |             |              |            |         |           |               |                                |                  |                  |         |
|                                                                                                    |                            |              |             |              |            |         |           |               |                                |                  |                  |         |
|                                                                                                    |                            |              |             |              |            |         |           |               |                                |                  |                  |         |
|                                                                                                    |                            |              |             |              |            |         |           |               |                                |                  |                  |         |
|                                                                                                    |                            |              |             |              |            |         |           |               |                                |                  |                  |         |
| j λ Extra Info λ, Info λ, Warning λ, Critical Warning                                                                                                    | <u>λ</u> Error <u>λ</u> Su | uppressed /  |             |              |            |         | _         |               |                                |                  |                  |         |
|                                                                                                    |                            |              |             |              |            |         |           | -             |                                |                  |                  | ocate   |
|                                                                                                    |                            |              |             |              |            |         |           |               | <u> </u> <b>b</b> → <b>m</b> = | ldle             |                  |         |
| * Province Strategy Contraction of the second strategy of the second strategy of the sec | /altera                    |              |             |              |            |         |           |               | D                              | U 🕺 🕺 🖉          | s 🜗 🚼 🎇 💶 🤅      | 3 17:01 |

# Simulationsergebnis – Ausgangsbelegung berechnet

| 1200       | ини  | L_IIIy_WORK708SIg | jni.cu    |      | 💾 u.zailerazyue               | signsou/Ambit_iniy_ | workzuesignit.w | vi L.   | V Simulati | латерок запа |         |
|------------|------|-------------------|-----------|------|-------------------------------|---------------------|-----------------|---------|------------|--------------|---------|
| ort        | Sim  | ulation Wavefo    | orms      |      |                               |                     |                 |         |            |              |         |
| e          | Sim  | ulation mode: Tim | ing       |      |                               |                     |                 |         |            |              |         |
| ary        |      |                   |           |      |                               |                     |                 |         |            |              |         |
| 32         | ⊨    |                   |           |      |                               |                     |                 |         |            |              |         |
| ry         | Masi | er Time Bar:      | 15.225 n  | IS   | Image: Image: Image: Pointer: | 16.56 ns            | Interval:       | 1.34 ns | Start:     |              | End:    |
| s<br>ion l |      |                   | Mahara at | 0 ps | 10.0 ns                       | 20.0 ns             | 30.0            | Ins     | 40.0 ns    | 50.0 ns      | 60.0 ns |
| ion (      |      | Name              | 15.23 ns  |      | ·                             | 15.225 ns           |                 |         |            | ·            |         |
| ige        |      | xa                | H1        |      |                               | - <u>T</u>          |                 |         |            |              |         |
| jes        |      | xb                | но        |      |                               |                     |                 |         |            |              |         |
|            |      | XC                | но        |      |                               |                     |                 |         |            |              |         |
|            | Ø    | yoder             | H1        |      |                               |                     |                 |         |            |              |         |
|            | ø    | yund              | но        |      |                               |                     |                 |         |            |              |         |
|            | ⊘    | yxor              | H1        |      |                               |                     |                 |         |            |              |         |
|            |      |                   |           |      |                               |                     |                 |         |            |              |         |
|            |      |                   |           |      |                               |                     |                 |         |            |              |         |
|            |      |                   |           | 1    |                               |                     |                 |         |            |              |         |

2 Entwurf mit einem Block Diagram / Schematic File

Neues Projekt wie unter 1. beschrieben erstellen File  $\rightarrow$  New

| New                                                                                                    | ×         |
|----------------------------------------------------------------------------------------------------|-----------|
| Device Design Files Other Files<br>AHDL File<br>Block Diagram/Schematic File<br>EDIF File<br>SOPC Builder System<br>Verilog HDL File<br>VHDL File |           |
|                                                                                                    | OK Cancel |

# Ergebnis ist ein Fenster zur graphischen Eingabe

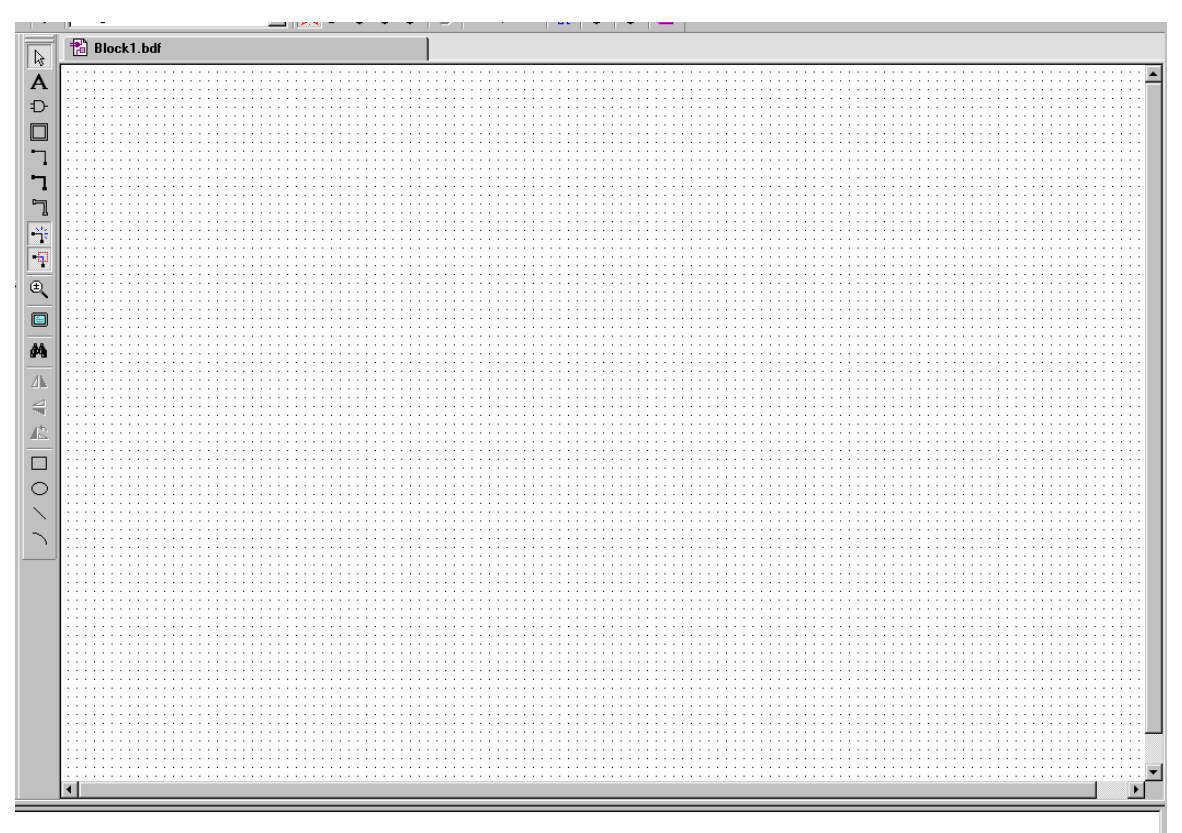

Block Tool auswählen

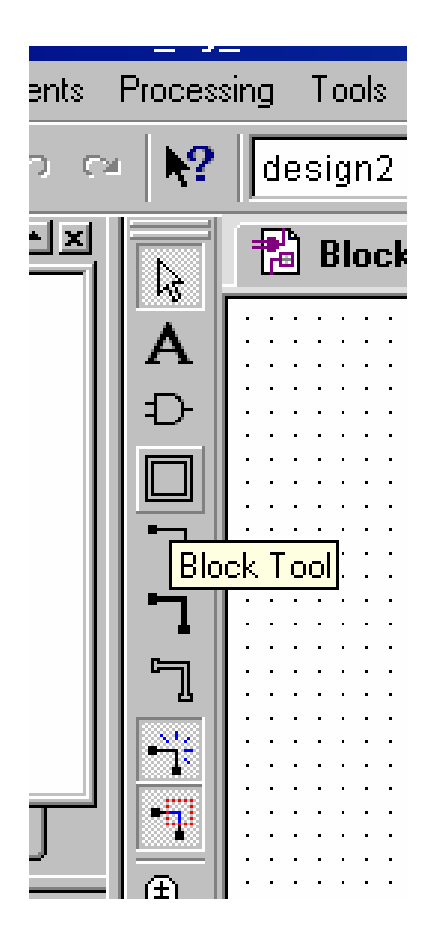

#### Maus im Zeichenfeld positionieren Linke Maustaste drücken und Rechteck aufziehen Ergebnis:

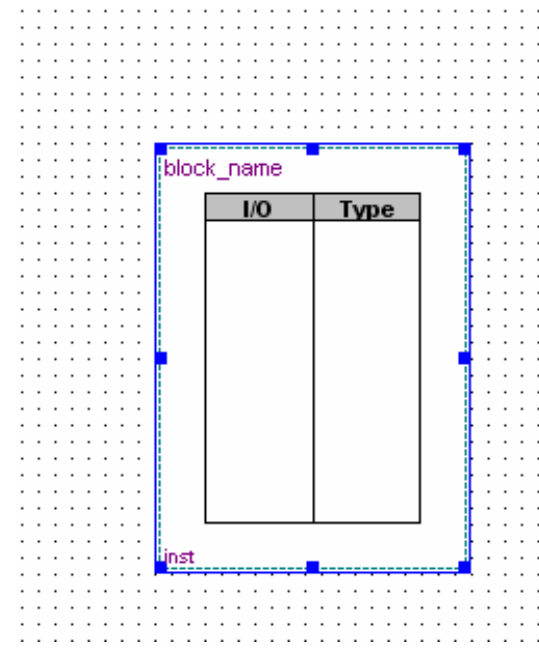

Im Block rechte Maustaste Drücken und Block Properties wählen

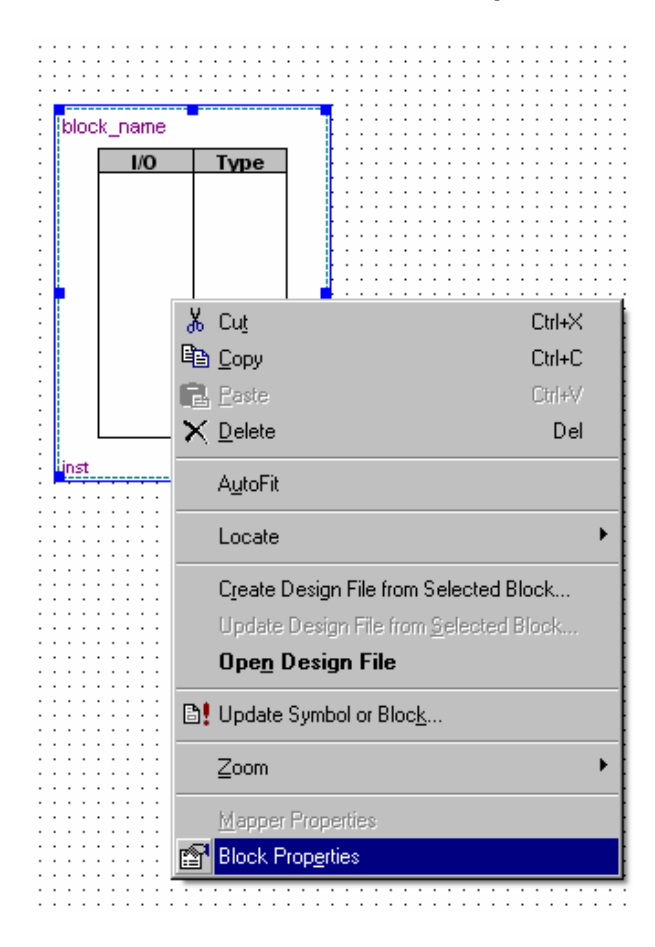

# Block Namen festlegen

| : | 1                |                | ••••••            |  |  |  |  |  |  |
|---|------------------|----------------|-------------------|--|--|--|--|--|--|
| : | Block Properties |                |                   |  |  |  |  |  |  |
| : |                  | General 1/0s   | Parameters Format |  |  |  |  |  |  |
| : |                  | Name:          | design2           |  |  |  |  |  |  |
| : | :                | Instance name: | inst              |  |  |  |  |  |  |
| : | :                |                |                   |  |  |  |  |  |  |
| : |                  |                |                   |  |  |  |  |  |  |

# Ein- Ausgänge des Blocks festlegen

| Block Properties                                  | ×   |
|---------------------------------------------------|-----|
| General I/Os Parameters Format                    |     |
| I/O<br>Name: ME<br>Type: INPUT                    | Add |
| Existing block I/Os:                              |     |
| Name         Direction           xa         INPUT |     |

# Block mit Ein\_ und Ausgängen definiert

| <br><br>               | · · · · · · · · · · · · · · · · · · ·                | <br><br>• | <br><br>                              | • |  |
|------------------------|------------------------------------------------------|-----------|---------------------------------------|---|--|
| · · · · ·<br>· · · · · | design2b                                             |           | · ·                                   | • |  |
|                        | <b>I/O Type</b><br>xa INPUT<br>xb INPUT<br>ya OUTPUT | •         | · · · · · · · · · · · · · · · · · · · | • |  |
| · · · · ·              | inst                                                 | •         | · · ·                                 | • |  |

Funktionselemente aus einer Bibliothek platzieren Im Zeichenfeld Doppelklick mit der linken Maustaste Ergebnis: öffnen der Bibliothek

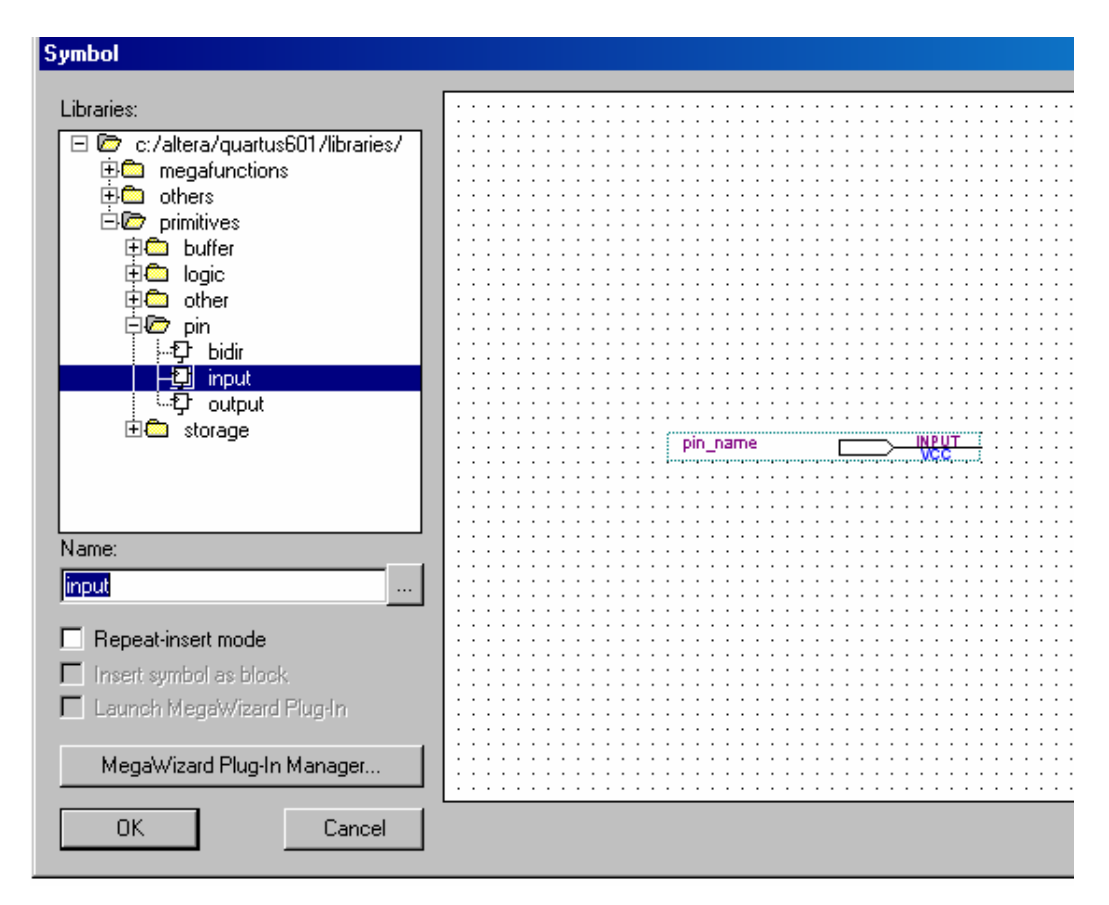

## Ein- und Ausgänge platzieren

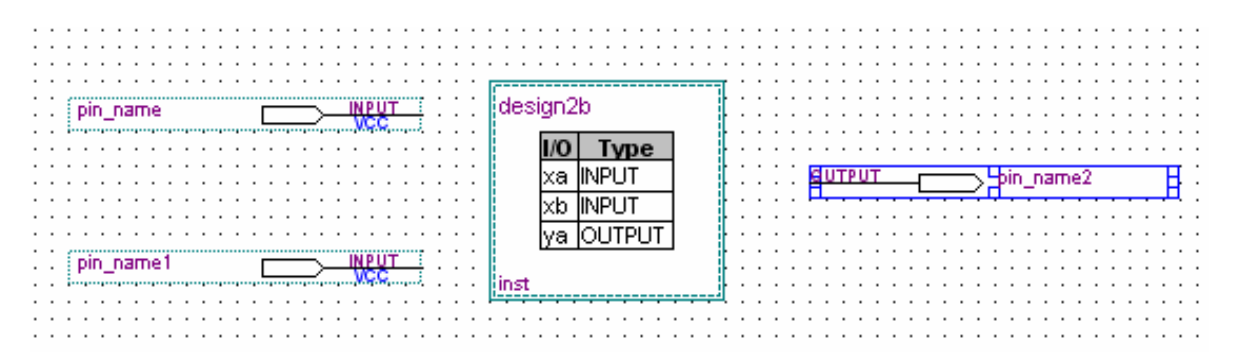

## Ein-Ausgänge mit Block verbinden

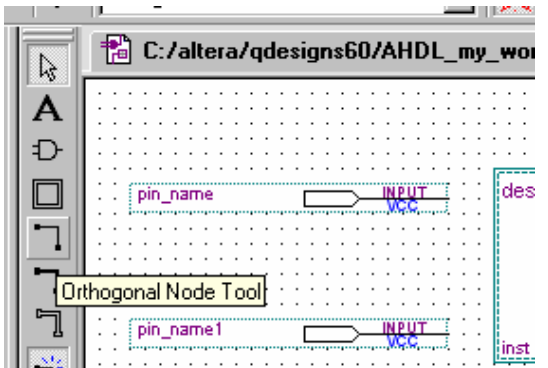

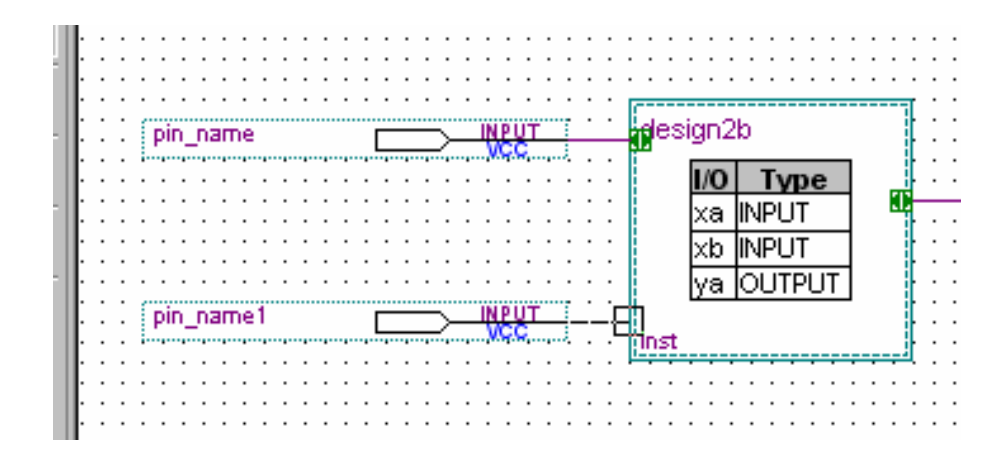

## Ein\_Ausgänge mit dem Block verbunden

|                                       |                    | π · · · · · · · · · · · · · · · · · · · |
|---------------------------------------|--------------------|-----------------------------------------|
| NIDUT                                 | 11 decign0h        |                                         |
| . pin_name                            | - Colynzo          |                                         |
|                                       |                    |                                         |
|                                       | I/O Type           |                                         |
|                                       |                    | DUTPUT pin_name2                        |
|                                       | i ixa input i 📟    |                                         |
|                                       |                    |                                         |
|                                       |                    |                                         |
|                                       |                    |                                         |
|                                       | ···· Iva IOUTPUT I |                                         |
| 1 (                                   |                    |                                         |
| . pin_name                            |                    |                                         |
| · · · · · · · · · · · · · · · · · · · | 🗠 🧰 🖬 🖬 🖬          | 🔒                                       |
|                                       |                    | 9                                       |
|                                       |                    |                                         |
|                                       |                    |                                         |
|                                       |                    |                                         |

#### Signalnamen und Signaltyp festlegen Mapper Properties wählen mit rechter Maustaste im Block

| · · · · · · · · · · · · · · · · · · ·   |               |
|-----------------------------------------|---------------|
| MANT Colored Manual Colored Action 20   |               |
| pin_name mcsiginzb                      |               |
|                                         |               |
|                                         |               |
|                                         | pin_namez     |
|                                         |               |
|                                         |               |
|                                         |               |
|                                         |               |
| nin named                               |               |
|                                         |               |
|                                         |               |
| ·····································   | L(II+X        |
|                                         |               |
| Line Conv                               | Ctrl+C        |
|                                         | 00            |
| E p                                     | Ch-1-57       |
| E Easte                                 | C(II+V        |
|                                         |               |
| X Delete                                | Del I         |
| • · · · · · · · · · · · · · · · · · · · |               |
|                                         |               |
| A.4-F3                                  |               |
| Autorit                                 |               |
|                                         |               |
|                                         |               |
| Locate                                  | ► I           |
|                                         |               |
|                                         |               |
| Create Design File from Sel             | lasted Blook  |
| Lieate Design File from Set             | естеа вюск    |
|                                         |               |
|                                         | elected Block |
|                                         |               |
| Open Design File                        |               |
| ope <u>n</u> Design The                 |               |
|                                         |               |
| ·····                                   |               |
| By Update Symbol or Block               |               |
|                                         |               |
|                                         |               |
| Zoom                                    |               |
|                                         |               |
|                                         |               |
|                                         |               |
| Mapper Properties                       |               |
|                                         |               |
| P Block Properties                      |               |
|                                         |               |

# Signaltyp wählen

|    | apper Properties             |          |    | ×         |
|----|------------------------------|----------|----|-----------|
| :5 | General Mappings             |          |    |           |
|    | Block name:                  | design2b |    |           |
|    | ыоск instance name:<br>Туре: | Inst     |    |           |
|    |                              |          | ОК | Abbrechen |

# Signalnamen festlegen

| xb iiiii            |              |        |
|---------------------|--------------|--------|
| Mapper Properties   |              | ×      |
| General Mappings    |              |        |
| Node mapping        |              |        |
| I/O on block:       | xb           |        |
| Signals in node     | xb 💌         | Delete |
| Evision eventioned  |              |        |
| Existing mappings:  |              |        |
| 1/0 on block Sig    | nals in node |        |
| I/O on block Sig    | nals in node |        |
| I/O on block Sig    | nals in node |        |
| I/O on block Sig    | nals in node |        |
| I/O on block Sig    | nals in node |        |
| I/O on block Sig    | als in node  |        |
| I/O on block Sig    | nals in node |        |
| Lixisting mappings: | nals in node |        |

## Signalnamen festgelegt

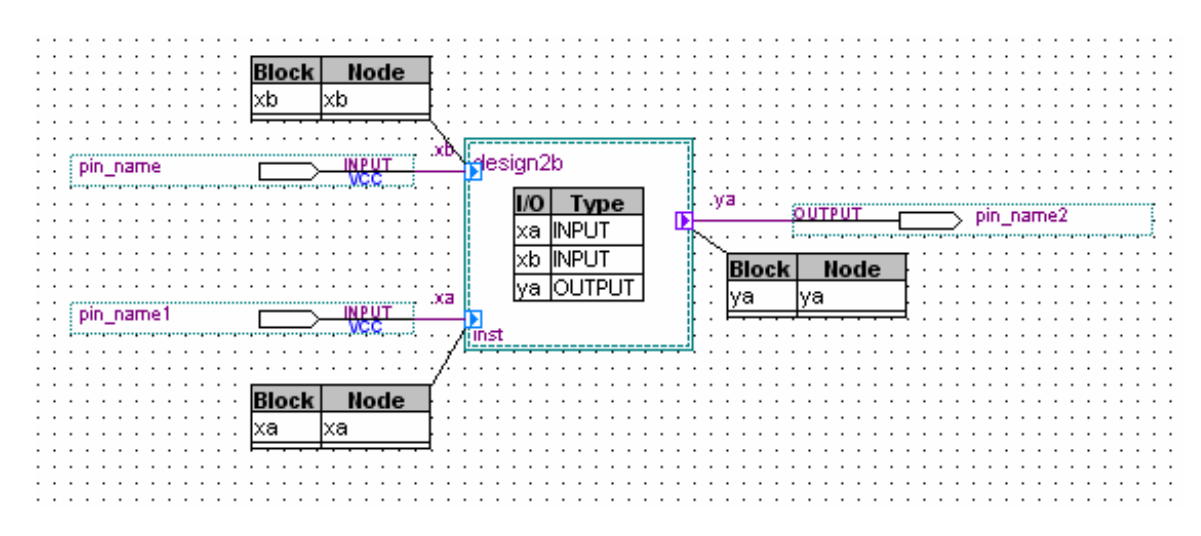

#### Pin-Namen eingeben Doppelklick auf Pin

| Block<br>xb | Node<br>b                                                                                                    |
|-------------|----------------------------------------------------------------------------------------------------|
| pin_name    | Pin Properties                                                                                                    |
| pin_name1   | General Format<br>To create multiple pins, enter a name in AHDL bus notation (for example,<br>"name[30]"), or enter a comma-separated list of names. |
| Block<br>xa | Pin name(s): xb                                                                                                    |
|             | Default value: VCC                                                                                                    |
|             |                                                                                                    |
|             |                                                                                                    |
|             |                                                                                                    |
|             |                                                                                                    |
|             | OK Abbrechen                                                                                                    |

## Blockdesign fertig gestellt

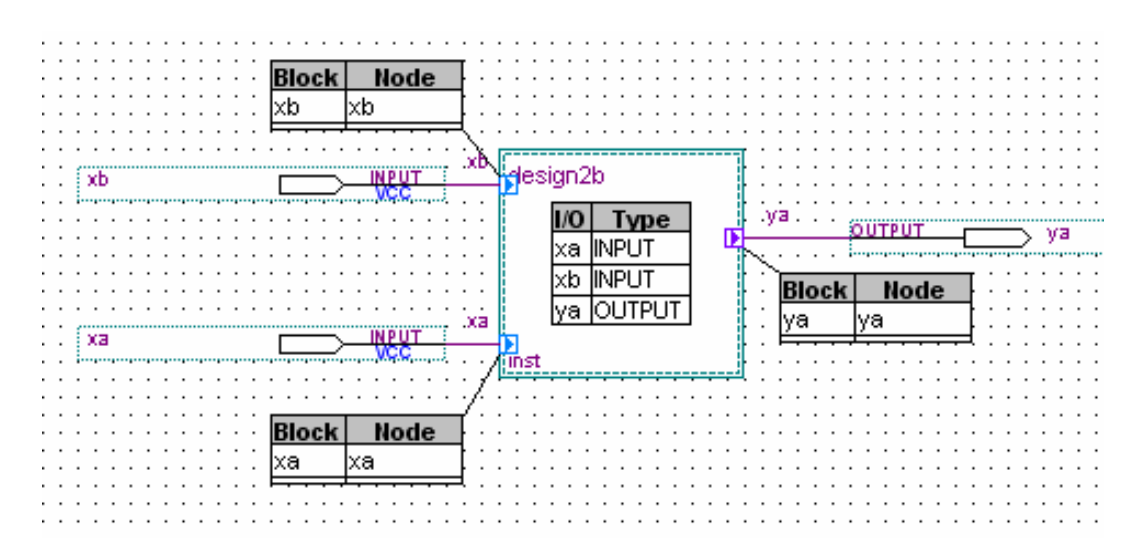

Block auswählen mit linker Maustaste im Block Textdesignfile erstellen

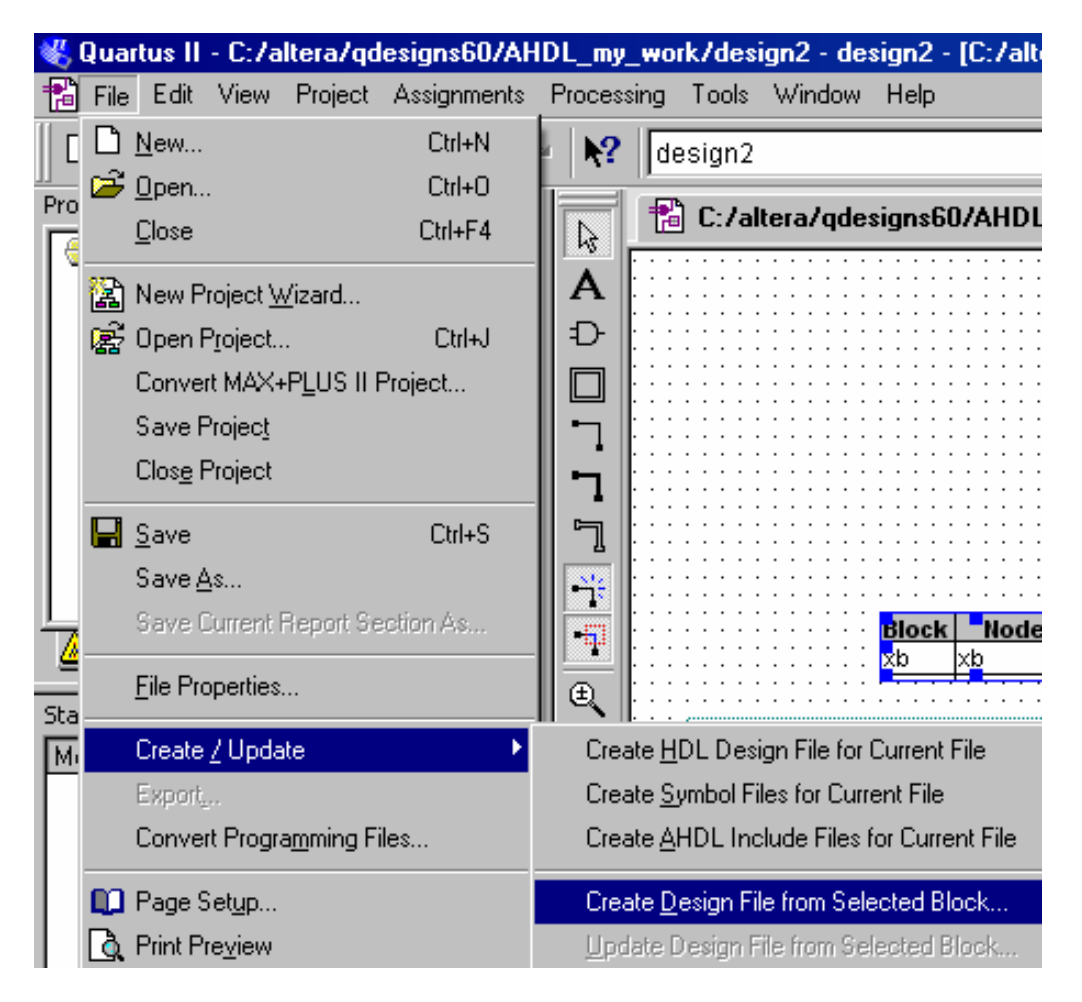

#### Hardwarebeschreibungssprache auswählen

| EIII xb INPUT                                  |  |  |  |  |
|------------------------------------------------|--|--|--|--|
| Create Design File from Selected Block         |  |  |  |  |
| File type                                      |  |  |  |  |
| • AHDL                                         |  |  |  |  |
| O VHDL                                         |  |  |  |  |
| O Verilog HDL                                  |  |  |  |  |
| C Schematic                                    |  |  |  |  |
| Add the new design file to the current project |  |  |  |  |
| File name: design2b.tdf                        |  |  |  |  |
| OK Cancel                                      |  |  |  |  |

**Generierter AHDL File** 

-- Generated by Quartus II Version 6.0 (Build Build 178 04/27/2006) -- Created on Mon Feb 05 17:37:38 2007

```
-- Title Statement (optional)
TITLE "__your_title";
```

-- Include Statement (optional) INCLUDE "\_\_include\_filename.inc";

```
-- Parameters Statement (optional)
```

```
-- {{ALTERA_PARAMETERS_BEGIN}} DO NOT REMOVE THIS LINE!
-- {{ALTERA_PARAMETERS_END}} DO NOT REMOVE THIS LINE!
```

```
-- Subdesign Section
```

```
SUBDESIGN design2b
```

(

```
-- {{ALTERA_IO_BEGIN}} DO NOT REMOVE THIS LINE!
xa : INPUT;
xb : INPUT;
ya : OUTPUT;
-- {{ALTERA_IO_END}} DO NOT REMOVE THIS LINE!
```

```
)
```

## Logikbereich muss noch hinzugefügt werden

## 3. Symbol aus einem Textdesign erstellen

Wir erstellen in einem neuen Projekt einen 1 Bit Adder

```
-- Addierer 1 Bit mit Logikgleichungen
SUBDESIGN adder1b
(
cin,opa,opb : INPUT;
sum,cout : OUTPUT;
)
```

BEGIN

```
sum=cin$opa$opb;
cout=opa &opb # opa & cin # opb & cin;
```

END;

## **Erstellen eines Symbols**

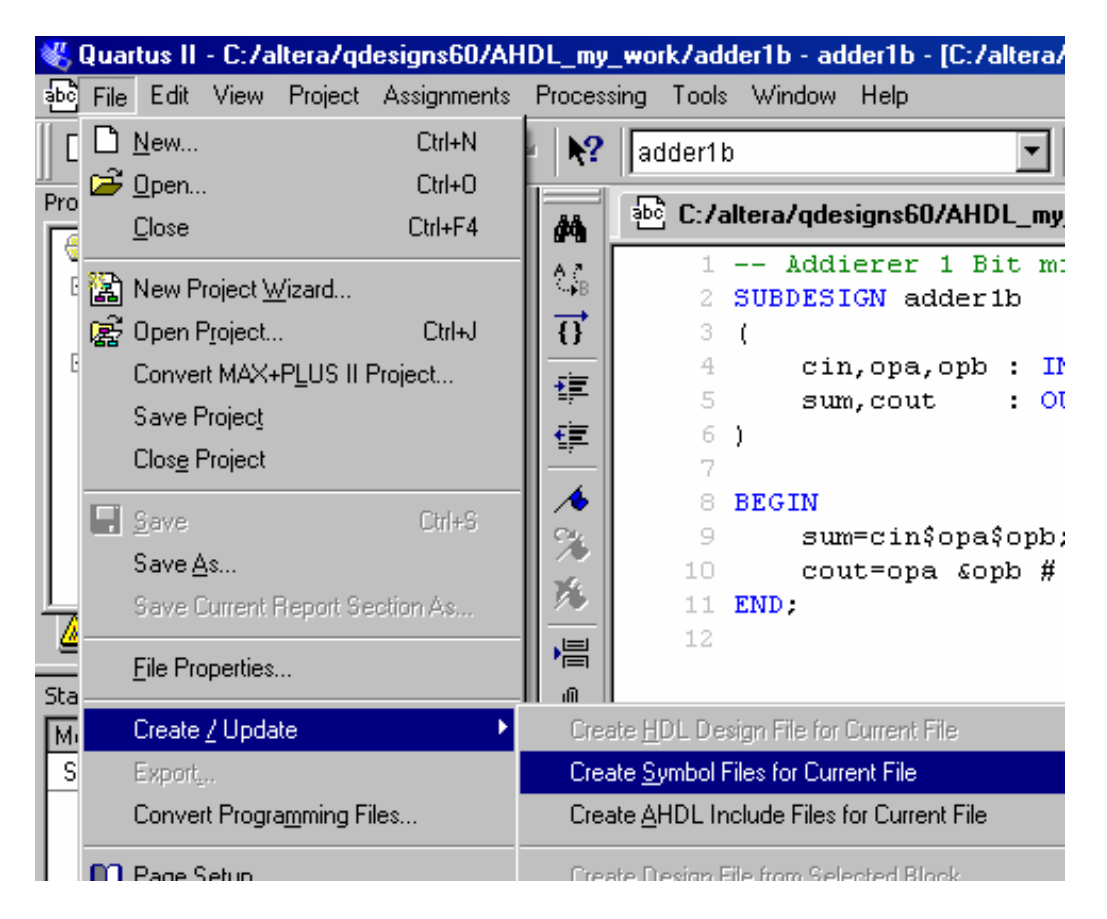

Anwendung des Symbols in einem neuen Projekt in einem Grafik – Design Erstellen eines 4 Bit Addierers mit Hilfe des 1 Bit Addierers Symbol des ! Bit Addierers aus der Projekt Bibliothek holen

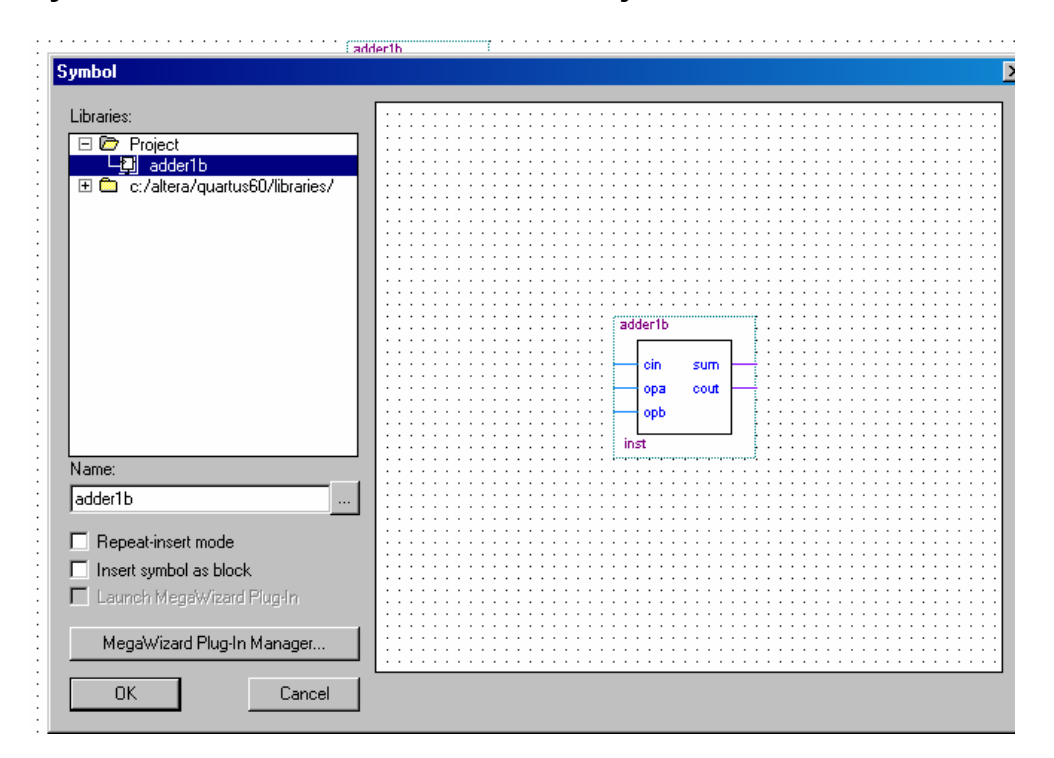

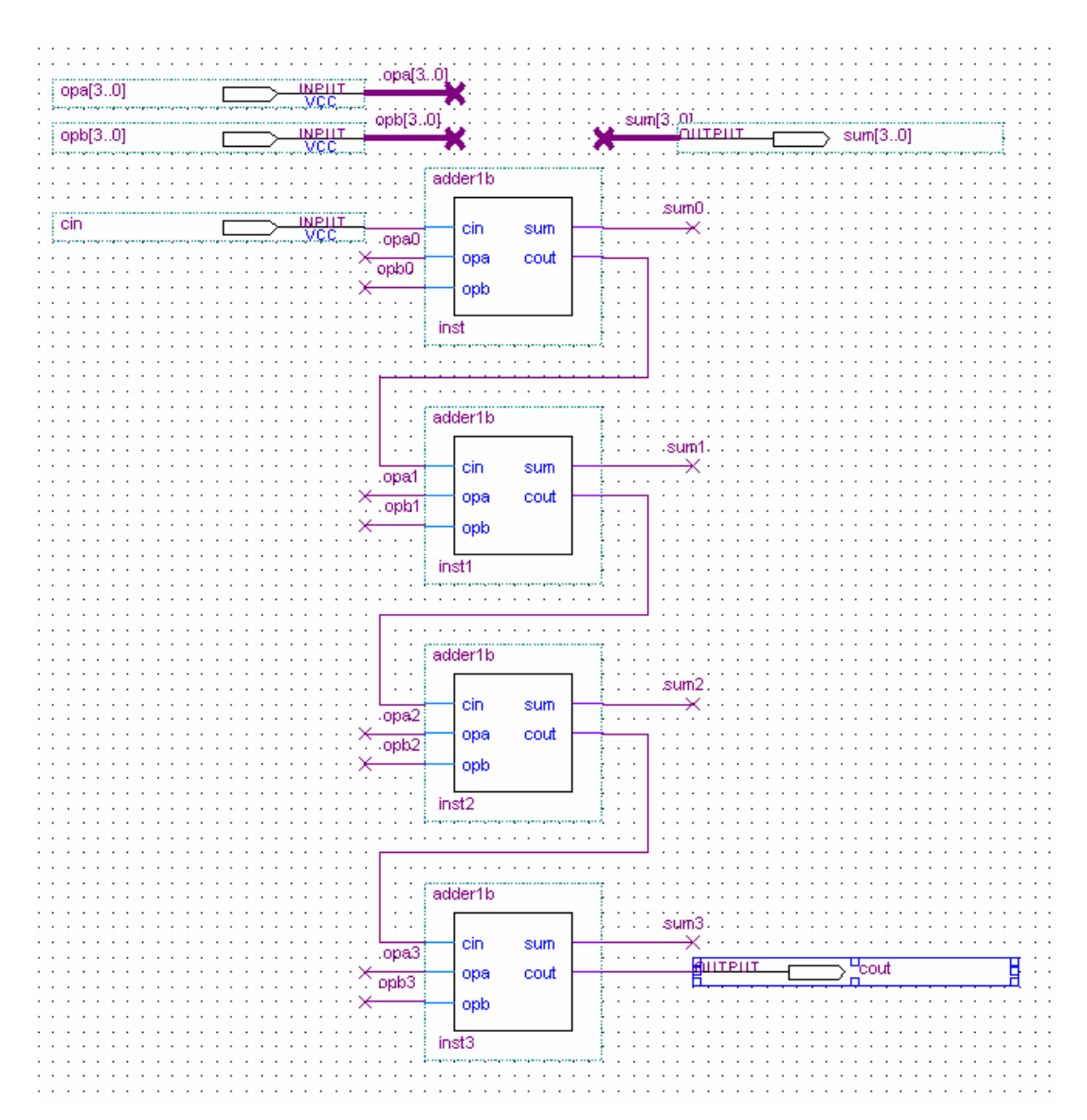

Symbole für den 4 Bit Addierer und für Inputs und Outputs platzieren und verbinden